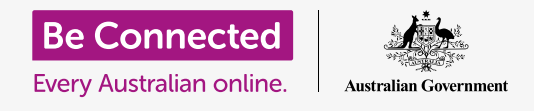

هاتفك الذكي أو جهازك اللوحي يشبه الكمبيوتر المصغرّ. مع الكثير من مساحة التخزين، يمكن لمعظم هذه الأجهزة الاحتفاظ بكمية هائلة من المعلومات، وهذا يعني صعوبة العثور على ما تريد.

هل سبق لك التمرير عبر الشاشات على هاتفك، بحثًا عن تطبيقتعرق ببساطة أنه موجود في مكان ما، ولكنك لم تتمكن من العثور عليه؟ حسنًا، لقد قمنا. يمكنك بسهولة الحصول على أكثر من مائة تطبيق على هاتفك. من الصعب العثور على واحد منهم.

وماذا عن جهات الاتصال الخاصة بك؟ ماذا عن البريد الإلكتروني الذي كنت بحاجة للتعامل معه، ولكنه اختفى الآن في مكان ما من بين جميع الرسائل الأخرى؟ أو تلك الرسالة النصية؟ هل يمكنك العثور على تفاصيل الاتصال لابنة أختك؟

> يمكنك تسخير قوة الحوسبة في هاتفك الذكي أو جهازك اللوحي للبحث عن كل هذه الأشياء. فى هذا الدليل، سنركز على كيفية استخدام وظيفة البحث للعثور على التطبيق.

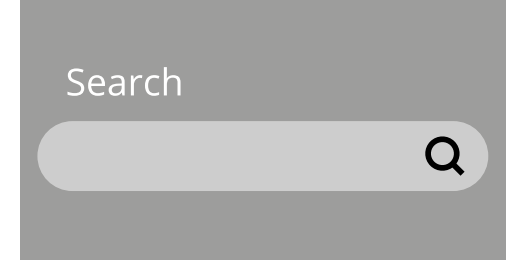

### أنواع البحث

النوع الرئيسي من البحث الذي ستستخدمه على هاتفك أو جهازك اللوحي يُسمى **البحث الشامل**. البحث الشامل هو المكان الذي تستخدم فيه وظيفة البحث الخاصة بالجهاز للبحث عن الأشياء. من خلال البحث الشامل، يمكنك البحث عن التطبيقات، لجهات اتصال معينة وحتى البحث في الويب، كل ذلك في بحث واحد.

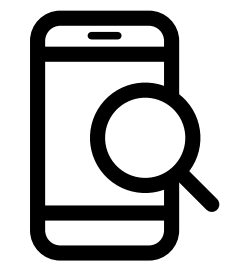

الن*و*ع الآخر من البحث يُسمى **البحث داخل التطبيق**. هذا هو المكان الذي تستخدم فيه وظيفة البحث داخل التطبيق للبحث فقط داخل هذا التطبيق. على سبيل المثال، إذا كنت تستخدم خدمة رسائل مشفرة مثل WhatsApp، فلن يتمكن هاتفك من الاطلاع على ما بداخل التطبيق. بدلاً من ذلك، ستحتاج إلى استخدام ميزة البحث داخل التطبيق.

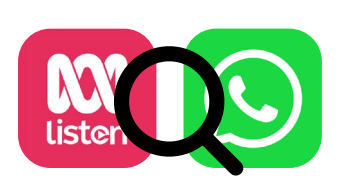

#### البحث الشامل بإستخدام iPhone أو iPad

يتميز جهاز iPhone و iPad بوظيفة بحث شاملة يمكن الوصول إليها بسهولة.

من الشاشة **الرئيسية**، استخدم إصبعك للتمرير لأسفل من منتصف الشاشة لفتح شاشة **Spotlight**. في الجزء العلوي سيكون **مربع البحث**، الذي يُسمى أيضًا **شريط البحث**.

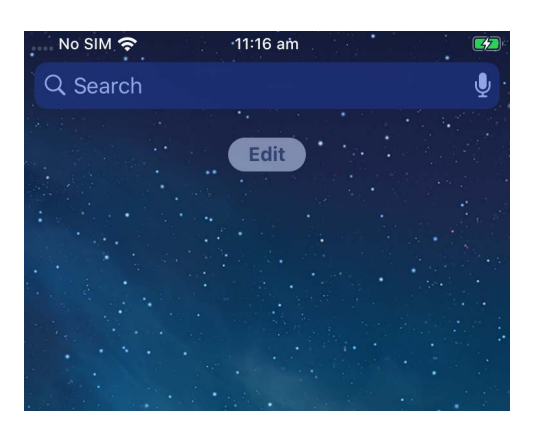

لبدء البحث، انقر داخل المربع لإحضار لوحة مفاتيح أسفل الشاشة، ثم اكتب ما تبحث عنه. يمكن أن يكون اسم تطبيق أو شخص في قائمة جهات الاتصال الخاصة بك، أو أي شيء آخر. في مثالنا، نبحث عن تطبيق **ا لآلة الحاسبة** المثبت على الهاتف.

> أثناء كتابة الأحرف، تظهر إمكانيات مختلفة أسفل **مربع البحث**. على سبيل المثال، في الوقت الذي كتبنا فيه **الحا**، ظهرت بعض كلمات البحث المقترحة، إلى جانب نتيجة تُظهر تطبيق **الحاسبة** للهاتف. يؤدي النقر عليها إلى فتح التطبيق، وهو جاهز للاستخدام.

> عرض مثال البحث أيضاً اقتراحات لتطبيقات الحاسبة في App Store وموقع ويب حول الآلات الحاسبة. إذا أدخلت كلمة ليست تطبيقاً أو اسم جهة اتصال أو عنصر آخر يمكن للهاتف البحث عنه، فقد تكون هذه الاقتراحات هي الوحيدة التي تظهر. مرة أخرى، ما عليك سوى النقر على نتيجة البحث التي تناسب ما كنت تبحث عنه.

| •         | rites and                                                                              |                                    |        |
|-----------|----------------------------------------------------------------------------------------|------------------------------------|--------|
| Q calc    |                                                                                        | 8                                  | Cancel |
| APPLICA   | ATIONS                                                                                 |                                    |        |
| Calculato | r                                                                                      |                                    |        |
| APP STO   | ORE                                                                                    | Search i                           | n App  |
| + - × -   | Calculator'<br>Utilities<br>★★★★☆ 14.3K                                                | v                                  | IEW    |
|           | The Calculator<br>Utilities<br>★★★★★ 82.6K                                             |                                    | IEW    |
| SIRI KNO  | OWLEDGE                                                                                | Show                               | More   |
|           | <b>Calculator</b><br>An electronic calcu<br>typically a portable<br>device used to per | llator is<br>electron<br>form calc | ic >   |

### البحث الشامل باستخدام هاتف أو جهاز لوحي يعمل

#### بنظام Android

تختلف طريقة الوصول إلى **البحث** على الهواتف والأجهزة اللوحية التي تعمل بنظام Android. على سبيل المثال، تعرض بعض أجهزة Android **مربع بحث** Google على الشاشة **الرئيسية**.

ستعرض الأجهزة الأخرى مربع بحث عند التمرير لأسفل من الشاشة **الرئيسية** أو أي شاشة **تطبيقات**. إنه نوع خاص من التمرير يبدأ في حافة الهاتف، وهي المنطقة السوداء أو البيضاء المحيطة بالشاشة.

بمجرد تحديد موقع **مربع البحث** على جهازك، انقر عليه لإظهار لوحة المفاتيح ثم ابدأ في كتابة مصطلح البحث. على سبيل المثال، أثناء كتابة **الحا**، ظهرت نتيجة تظهر تطبيق الآلة الحاسبة للهاتف، متبوعة باقتراحات لعمليات البحث عن الكلمات ذات الصلة. يؤدى النقر

على تطبيق **الحاسبة** إلى فتحه، وهو جاهز للاستخدام.

إذا كان هناك اسم جهة اتصال يطابق مصطلح البحث الذي أدخلته، أو تطبيقًا في Play Store ليس موجودًا بالفعل على هاتفك، فسيظهر هذا أيضًا في نتائج البحث. قد تحتاج إلى التمرير لأسفل لرؤيته، والنقر على أي واحد سيفتحه.

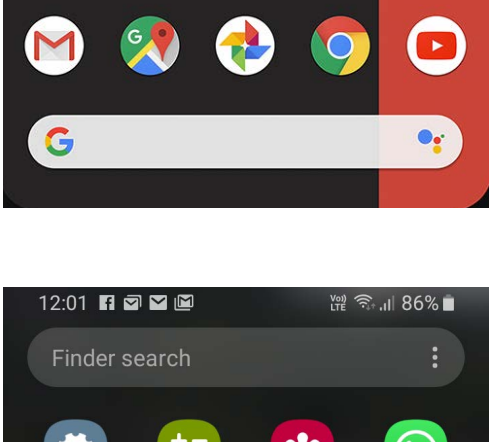

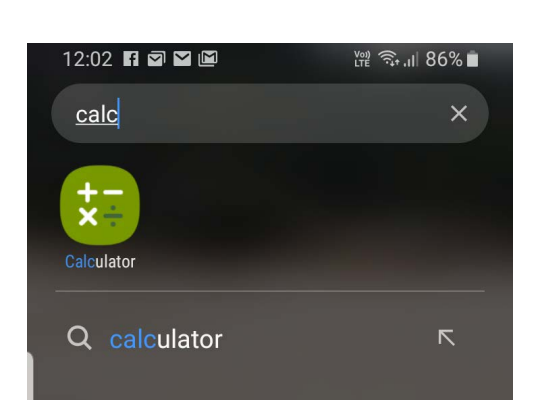

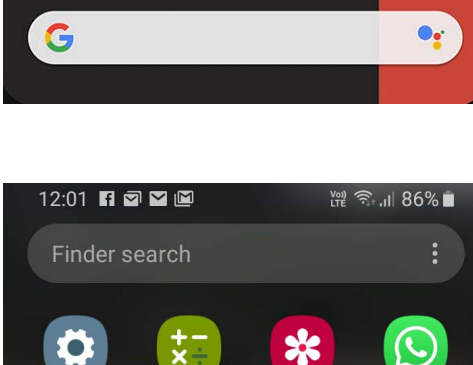

Calculator

19

Calendar

Settings

GMP PA

Gallery

đ

Teams

WhatsApp

### عمليات البحث عن الإعدادات

تحتوي الهواتف الذكية والأجهزة اللوحية على مئات الإعدادات المختلفة. إنها تغطي كل شيء بدءًا من تحديث جهازك حتى تقديم خيارات الخصوصية وما إذا كنت تريد تشغيل خدمة التجوال الدولى أثناء سفرك.

هناك الكثير من الإعدادات التي يمكنك تغييرها، وغالبًا ما يتم جمعها تحت عناوين لا تكون دائمًا واضحة تمامًا. ولكن إذا كانت لديك فكرة عما تريد القيام به، فيمكنك البحث عن كيفية القيام بذلك في **الإعدادات**.

إليك كيفية القيام بذلك.

- **الخطوة 1.** افتح تطبيق **الإعدادات** على هاتفك الذكي وابحث عن **مربع البحث**. عادة ما يظهر مع رمز عدسة مكبرة.
- **الخطوة 2.** أنقر فوق **مربع البحث** أو، اعتمادًا على هاتفك، رمز العدسة المكبرة، لفتح لوحة المفاتيح على الشاشة.

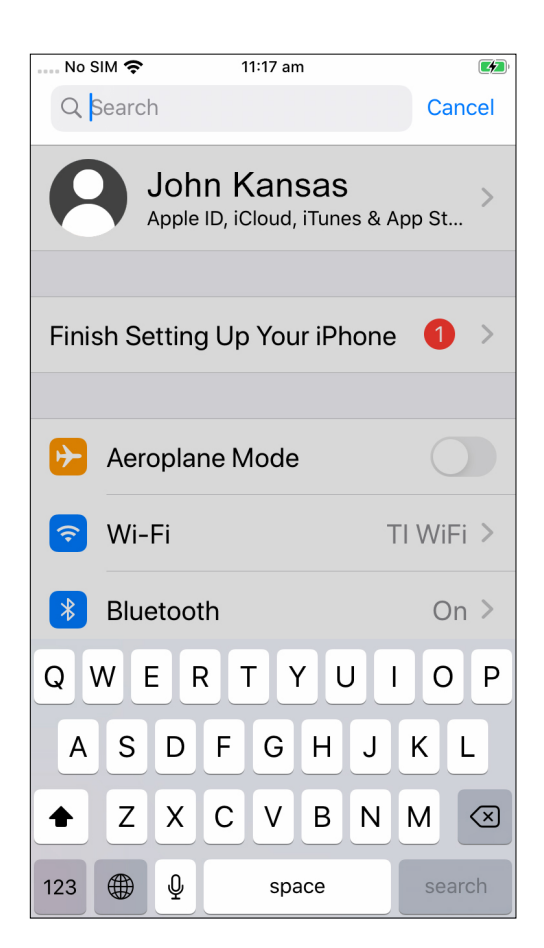

- الخطوة 3. ابدأ بكتابة اسم الإعداد الذي تريده، مثل السطوع.
- الخطوة 4. أثناء الكتابة، ستظهر بعض التطابقات المحتملة أدناه. انقر على الخيار الذي يتناسب بشكل أفضل مع ما تبحث عنه.

|          | -                        |                          |   |        |
|----------|--------------------------|--------------------------|---|--------|
| No SIM 奈 |                          | 11:18 am                 |   |        |
| Q        | Brightness               |                          | 8 | Cancel |
| AA       | Display 8                | k Brightness             |   |        |
|          | Appearar<br>Display & Bi | n <b>Ce</b><br>rightness |   |        |
|          | Auto-Loc                 | :k                       |   |        |